# **EPSON**<sup>®</sup>

# EPSON PhotoPC<sub>m</sub>L-400

# Cyfrowy aparat fotograficzny Podręcznik oprogramowania

Przeczytaj ten podręcznik przed instalacją oprogramowania.

Wszelkie prawa zastrzeżone. Żadna część tej publikacji nie może być powielana, przechowywana w systemie udostępniania informacji ani przekazywana w jakiejkolwiek formie lub w jakikolwiek sposób, elektroniczny, mechaniczny, za pomocą fotokopii, nagrania lub inny, bez wcześniejszego uzyskania pisemnej zgody firmy SEIKO EPSON CORPORATION. Wykorzystanie informacji zawartych w niniejszym dokumencie nie podlega odpowiedzialności dotyczącej uprawnień patentowych. Nie podlegają także odpowiedzialności szkody wynikłe z wykorzystania informacji zawartych w niniejszym dokumencie.

Firma SEIKO EPSON CORPORATION ani jej firmy stowarzyszone nie będą odpowiadać przed nabywcą produktu ani stronami trzecimi za szkody, straty, koszty bądź wydatki poniesione przez nabywcę lub strony trzecie wynikające z: wypadku, niewłaściwej eksploatacji lub wykorzystania tego produktu do celów innych niż określono, nieautoryzowanych modyfikacji, napraw lub zmian dokonanych w tym produkcie.

Firma SEIKO EPSON CORPORATION i jej firmy stowarzyszone nie będą odpowiadać za jakiekolwiek szkody lub problemy powstałe w wyniku wykorzystania jakichkolwiek produktów dodatkowych bądź materiałów eksploatacyjnych innych, niż te oznaczone przez firmę SEIKO EPSON CORPORATION jako Original EPSON Products lub EPSON Approved Products.

EPSON jest zastrzeżonym znakiem towarowym firmy SEIKO EPSON CORPORATION. Microsoft i Windows są zastrzeżonymi znakami towarowymi firmy Microsoft Corporation w Stanach Zjednoczonych i innych krajach.

Apple, Macintosh, Mac, iMac oraz Power Macintosh są zastrzeżonymi znakami towarowymi firmy Apple Computer, Inc.

QuickTime oraz logo QuickTime są znakami towarowymi używanymi w oparciu o licencję. Logo QuickTime jest zastrzeżone w Stanach Zjednoczonych i w innych krajach.

Uwaga ogólna: Inne nazwy produktów zostały użyte w niniejszym dokumencie wyłącznie w celach identyfikacji i mogą być znakami towarowymi ich prawnych właścicieli.

Copyright © 2003 SEIKO EPSON CORPORATION, Nagano, Japonia.

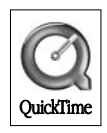

## Przegląd oprogramowania

Dysk CD z oprogramowaniem, który został dostarczony wraz z aparatem cyfrowym EPSON, zawiera wymienione poniżej programy.

- □ EPSON Photo!4 umożliwia oglądanie i zarządzanie plikami zdjęć zapisanymi na komputerze lub na karcie pamięci SD aparatu.
- EPSON CameraStarter oferuje wygodny sposób otwierania programów do drukowania i zapisywania zdjęć na karcie pamięci SD.
- EPSON AutoDownloader służy do przenoszenia zdjęć z aparatu do komputera w szybki i zorganizowany sposób.
- EPSON CardMonitor pozwala na automatyczne uruchomienie programu EPSON CameraStarter w razie wykrycia, że aparat jest podłączony do komputera lub że karta pamięci SD jest włożona do gniazda PC Card.
- EPSON PhotoQuicker umożliwia łatwe drukowanie zdjęć z komputera na różne sposoby.
- PIF DESIGNER służy do tworzenia lub edycji oryginalnych ramek zdjęć (pliku układu graficznego) i zapisywania ich w aparacie cyfrowym. Zdjęcia mogą być wtedy drukowane razem z oryginalną ramką.
- EPSON PRINT Image Framer Tool służy do przenoszenia ramek zdjęć na kartę pamięci SD w aparacie cyfrowym.
- QuickTime 5 umożliwia odtwarzanie sekwencji wideo.

## Instalowanie i konfigurowanie oprogramowania

Dysk CD z oprogramowaniem zawiera oprogramowanie aparatu cyfrowego oraz podręczniki elektroniczne.

#### Uwaga:

Aby móc korzystać z funkcji drukowania, konieczne jest zainstalowanie programu EPSON PhotoQuicker w wersji 3.4 lub nowszej.

### Wymagania systemowe

Przed podłączeniem aparatu cyfrowego do komputera i uruchomienia oprogramowania aparatu należy upewnić się, że komputer pracuje w jednym z wymienionych poniżej systemów operacyjnych.

| Program                                                                                                    | System operacyjny                                                                                                    |
|----------------------------------------------------------------------------------------------------|----------------------------------------------------------------------------------------------------|
| <ul> <li>EPSON<br/>Photo!4/EPSON<br/>CameraStarter/<br/>EPSON<br/>AutoDownloader</li> <li>EPSON CardMonitor</li> <li>EPSON PRINT Image<br/>Framer Tool</li> <li>PIF DESIGNER</li> <li>QuickTime 5</li> </ul> | Microsoft <sup>®</sup> Windows <sup>®</sup> XP Home Edition, XP<br>Professional, Millennium Edition, 98, 2000<br>Professional<br>Mac OS <sup>®</sup> 8.6 to 9.x, Mac OS X 10.2 lub nowsza<br>wersja |
| EPSON<br>PhotoQuicker                                                                                                    | Microsoft Windows XP Home Edition, XP<br>Professional, Millennium Edition, 98, 2000<br>Professional<br>Mac OS 8.6 do 9.x                                                                            |

#### Uwaga:

- □ *W przypadku używania kabla UBS należy upewnić się, że spełnione są poniższe wymagania.* 
  - Na komputerze zainstalowany jest system Windows XP/Me/98/2000. (Upewnij się w chwili zakupu, że jest zainstalowany system Windows Me/98/2000 lub że zainstalowany fabrycznie system Windows Me/98 jest uaktualniony do Windows XP/Me/2000.)
  - □ Komputer obsługuje standard USB.
  - Given States of the second second sec
- Program EPSON PhotoQuicker 3.4, który znajduje się na dołączonym do aparatu cyfrowego EPSON dysku CD z oprogramowaniem, nie może być używany w systemie Mac OS X.

### Instalowanie oprogramowania

Zamknij wszystkie działające aplikacje i wyłącz używane oprogramowanie antywirusowe.

1. Włóż dysk CD z oprogramowaniem do napędu CD-ROM.

Dla użytkowników systemu Windows: Zostanie wyświetlone okno dialogowe programu instalacyjnego EPSON.

### Uwaga:

Jeśli okno dialogowe programu instalacyjnego EPSON nie pojawi się, wykonaj następujące czynności:

*W przypadku korzystania z systemu Windows XP: Kliknij* Start *i wybierz* Mój komputer, *a następnie kliknij dwukrotnie opcję* EPSON.

W przypadku korzystania z systemu Windows Me, 98 i 2000: Kliknij dwukrotnie ikonę Mój komputer, a następnie kliknij dwukrotnie opcję EPSON.

Dla użytkowników systemu Mac OS 8.6 do 9.x: Puknij dwukrotnie znaczek EPSON w teczce EPSON. Dla użytkowników systemu Mac OS X: Puknij dwukrotnie teczkę Mac OS X, znajdującą się w teczce EPSON, a następnie puknij dwukrotnie znaczek EPSON.

#### Uwaga:

Kiedy wyświetlone zostanie okno dialogowe uwierzytelniania, w którym przydzielane są uprawnienia administratora, wpisz nazwę użytkownika i hasło, a następnie kliknij OK.

- 2. Jeśli pojawi się prośba o wyłączenie wszystkich programów antywirusowych, kliknij przycisk Continue (Dalej).
- 3. Przeczytaj umowę licencyjną i wybierz opcję Agree (Akceptuję umowę).
- 4. W przypadku pojawienia się monitu o wybór języka wybierz preferowany przez siebie język.
- 5. Kiedy wyświetlone zostanie okno dialogowe z listą programów, jakie można zainstalować, kliknij przycisk Install (Zainstaluj).

| EPSON L-400<br>Software Installation                                                                   |
|----------------------------------------------------------------------------------------------------|
| This CD-ROM has all the software and information you need.<br>Click the Install button to get started. |
| EPSON Photo!4 / EPSON CardMonitor                                                                      |
| EPSON PhotoQuicker                                                                                     |
|                                                                                                    |
| 🛛 EPSON PRINT Image Framer Tool                                                                        |
| ☑ QuickTime5                                                                                           |
|                                                                                                    |
| EPSON Custom Language Exit Install                                                                     |

- Postępuj zgodnie z instrukcjami wyświetlanymi na ekranie, aż do zakończenia instalacji oprogramowania. Aby kontynuować, na kolejnych ekranach kliknij przycisk DOlej lub ZOKOńCZ (w systemie Windows) albo SkOńCZ (w systemie Macintosh).
- 7. Na zakończenie instalacji kliknij przycisk Zakończ.

Uwaga dla użytkowników systemu Windows XP i Mac OS X: Aby program CardMonitor był uruchamiany automatycznie po włożeniu karty pamięci SD do aparatu cyfrowego lub do gniazda PC Card urządzenia, należy zmienić ustawienia programu CardMonitor. Sposób zmiany ustawień opisano w rozdziale "Ustawienia CardMonitor" na stronie 7.

### Ustawienia CardMonitor

Aby program CardMonitor uruchamiał się automatycznie po włożeniu karty pamięci SD do aparatu cyfrowego lub do gniazda PC Card urządzenia, należy wykonać opisane poniżej czynności.

### W systemie Windows XP

- 1. Kliknij Start i wybierz opcję Mój komputer.
- Kliknij prawym przyciskiem myszy urządzenie, do którego będzie wkładana karta pamięci SD, a następnie wybierz opcję WłOśCiwOśCi.
- 3. Kliknij kartę AutoPlay (Autoodtwarzanie).
- 4. Jako typ zawartości wybierz Pictures (Obrazy).

Jeśli na karcie pamięci SD znajdują się nagrania dźwiękowe lub sekwencje wideo, wybierz opcję Mixed content (Zawartość mieszana).

- 5. Zaznacz opcję Select an action to perform (Wybierz akcję do wykonania), a następnie Startup CardMonitor using EPSON CardMonitor1.x (Uruchom CardMonitor używając EPSON CardMonitor1.x).
- 6. Kliknij kolejno przyciski Apply (Zastosuj) oraz OK.

### W systemie Mac OS X

- 1. Puknij dwukrotnie znaczek Image Capture (Przechwytywanie obrazu) w teczce Applications (Aplikacje).
- 2. Z menu Image Capture wybierz opcję Proforoncos (Preferencje), aby otworzyć okno dialogowe Image Capture Preferences.
- 3. Z listy Camera Preferences wybierz opcję Other (Inne).

Wyświetlone zostanie okno dialogowe, w którym należy wybrać odpowiednią aplikację.

- 4. Wybierz program EPSON CardMonitor for X, znajdujący się w teczce EPSON CardMonitor wewnątrz teczki Applications.
- 5. Puknij Open (Otwórz).

# Uruchamianie oprogramowania

W celu uruchomienia oprogramowania należy wykonać czynności opisane w tym rozdziale.

### Uwaga:

- Sposób uruchamiania programów EPSON CameraStarter i EPSON AutoDownloader opisano w elektronicznym podręczniku użytkownika programów EPSON Photo!4/AutoDownloader/ CameraStarter. Informacje na temat elektronicznego podręcznika użytkownika znajdują się w rozdziale "Dodatkowe informacje" na stronie 10.
- Aby móc drukować przy użyciu programu EPSON PhotoQuicker, użytkownicy systemu Mac OS X muszą korzystać ze środowiska Classic.

### Windows

| Program                             | Menu                                                                                                    |
|-------------------------------------|----------------------------------------------------------------------------------------------------|
| EPSON Photo!4                       | Kliknij przycisk Start, wskaż pozycję Wszystkie programy<br>(albo Programy) i wybierz opcję EPSON Camera.<br>Wybierz folder EPSON Photo!4, a następnie kliknij<br>pozycję EPSON Photo!4. |
| EPSON<br>PhotoQuicker               | Kliknij przycisk Start, wskaż pozycję Wszystkie programy<br>(albo Programy) i wybierz opcję EPSON PhotoQuicker.<br>Kliknij pozycję EPSON PhotoQuicker3.4.                                |
| EPSON PRINT<br>Image Framer<br>Tool | Uruchom program EPSON Photo!4, a następnie<br>z menu Plik wybierz polecenie Start EPSON PRINT<br>Image Framer Tool.                                                                      |
| PIF DESIGNER                        | Kliknij przycisk Start, wskaż pozycję Wszystkie programy<br>(albo Programy) i wybierz opcję EPSON PhotoQuicker.<br>Wybierz opcję PIF DESIGNER2.1.                                        |

### Macintosh

| Program                             | Menu                                                                                                    |
|-------------------------------------|----------------------------------------------------------------------------------------------------|
| EPSON Photo!4                       | Puknij dwukrotnie znaczek EPSON Photo!4 w teczce<br>programu EPSON Photo!4.                                         |
| EPSON<br>PhotoQuicker               | Puknij dwukrotnie znaczek EPSON PhotoQuicker na<br>biurku.                                                          |
| EPSON PRINT<br>Image Framer<br>Tool | Uruchom program EPSON Photo!4, a następnie<br>z menu Plik wybierz polecenie Start EPSON PRINT<br>Image Framer Tool. |
| PIF DESIGNER                        | Puknij dwukrotnie znaczek PIF DESIGNER w teczce<br>programu PIF DESIGNER.                                           |

## Dodatkowe informacje

Dodatkowe informacje na temat aplikacji załączonych na dysku CD z oprogramowaniem można znaleźć w elektronicznym podręczniku użytkownika poszczególnych aplikacji.

| Program                             | Uruchamianie elektronicznego podręcznika<br>użytkownika                                                                                                    |
|-------------------------------------|----------------------------------------------------------------------------------------------------|
| EPSON Photo!4                       | Uruchom program EPSON Photo!4 i wybierz opcję<br>EPSON Photo!4 Help z menu Pomoc (Windows), menu<br>Apple (Mac OS 8.6 do 9.x) lub menu EPSON Photo!4<br>(Mac OS X).                                            |
| EPSON<br>PhotoQuicker               | Kliknij przycisk Pomoc w oknie dialogowym.                                                                                                    |
| EPSON PRINT<br>Image Framer<br>Tool | W systemie Windows:<br>Kliknij przycisk Start, wskaż pozycję Wszystkie programy<br>(albo Programy) i wybierz opcję EPSON PhotoQuicker.<br>Wybierz opcję EPSON PRINT Image Framer Tool 2.1<br>Operating Manual. |
|                                     | <b>W systemie Macintosh:</b><br>Puknij dwukrotnie teczkę EPSON PRINT Image Framer<br>Tool, teczkę Manual, a następnie znaczek INDEX.HTM.                                                                       |
| PIF DESIGNER                        | W systemie Windows:<br>Kliknij przycisk Start, wskaż pozycję Wszystkie programy<br>(albo Programy) i wybierz opcję EPSON PhotoQuicker.<br>Wybierz opcję PIF DESIGNER2.x Operating Manual.                      |
|                                     | <b>W systemie Macintosh:</b><br>Puknij dwukrotnie teczkę PIF DESIGNER, teczkę<br>Manual, a następnie znaczek INDEX.HTM.                                                                                        |

#### Uwaga:

Elektroniczny Podręcznik użytkownika EPSON Photo!4/ AutoDownloader/Podręcznik użytkownika CameraStarter lub Podręcznik użytkownika EPSON PhotoQuicker można otworzyć, korzystając z menu Start (Windows) albo dwukrotnie pukając najpierw teczkę MANUAL w teczce poszczególnych programów, a następnie plik INDEX.HTM (Macintosh).

## Odinstalowanie sterownika USB

Aby odinstalować sterownik USB, należy wykonać czynności opisane poniżej.

#### Uwaga:

Informacje na temat odinstalowania innego programu, np. EPSON Photo!4 lub EPSON Photo Quicker, można znaleźć w elektronicznym podręczniku użytkownika danego programu.

# Uwaga dla użytkowników systemu Windows 2000, XP, Mac OS 9.x i Mac OS X:

Sterownik USB jest zawarty w systemie operacyjnym. Dlatego nie ma potrzeby odinstalowania sterownika USB.

### W przypadku korzystania z systemu Windows Me i 98

- 1. Kliknij dwukrotnie ikonę Dodaj/Usuń programy w Panelu sterowania.
- 2. Wybierz z listy sterownik EPSON Photo Device USB Driver i kliknij przycisk Dodaj/Usuń.
- 3. Kiedy wyświetlone zostanie okno dialogowe w prośbą o potwierdzenie, kliknij przycisk OK.
- 4. Kliknij przycisk Zakończ, aby zakończyć odinstalowywanie.

W przypadku wyświetlenia komunikatu z wezwaniem do ponownego uruchomienia komputera, kliknij przycisk TOK, aby od razu ponownie uruchomić komputer.

## Dla użytkowników systemu Mac OS 8.6

Usuń następujące dwa pliki z teczki Rozszerzenia lub z Teczki Systemowej na twardym dysku komputera Macintosh:

- □ EPdsc\_334StorageDriver
- □ EPdsc\_334Storage Shim

# **EPSON**